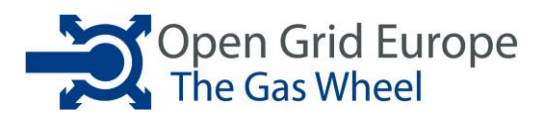

# **Netzdaten Dashboard**

# Anleitung

Version 2.0 / 26.09.2016

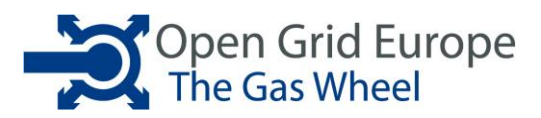

# 1. Die Navigationsleiste

| Transparency Dashboard                                                                                | Open Grid Europe EN 🖸 🛧 🔐 |
|----------------------------------------------------------------------------------------------------|---------------------------|
| Am oberen Rand des Dashboards befindet sich die Navigationsleiste.                                    |                           |
| Über den Button " <b>EN/DE</b> " lässt sich die Sprache innerhalb d<br>Deutsch und Englisch wechseln. | des Dashboards zwisch     |
| Über den <b>"Download</b> "-Button lässt sich der Inhalt der aktuell angeze<br>Format herunterladen.  | eigten Tabelle im Excel-  |

Der "**Zurück**"-Button bringt einen zur vorherigen Anzeige zurück. Mit dem "Home"-Button kommt man jederzeit zum Startbildschirm zurück.

2. Der Startbildschirm

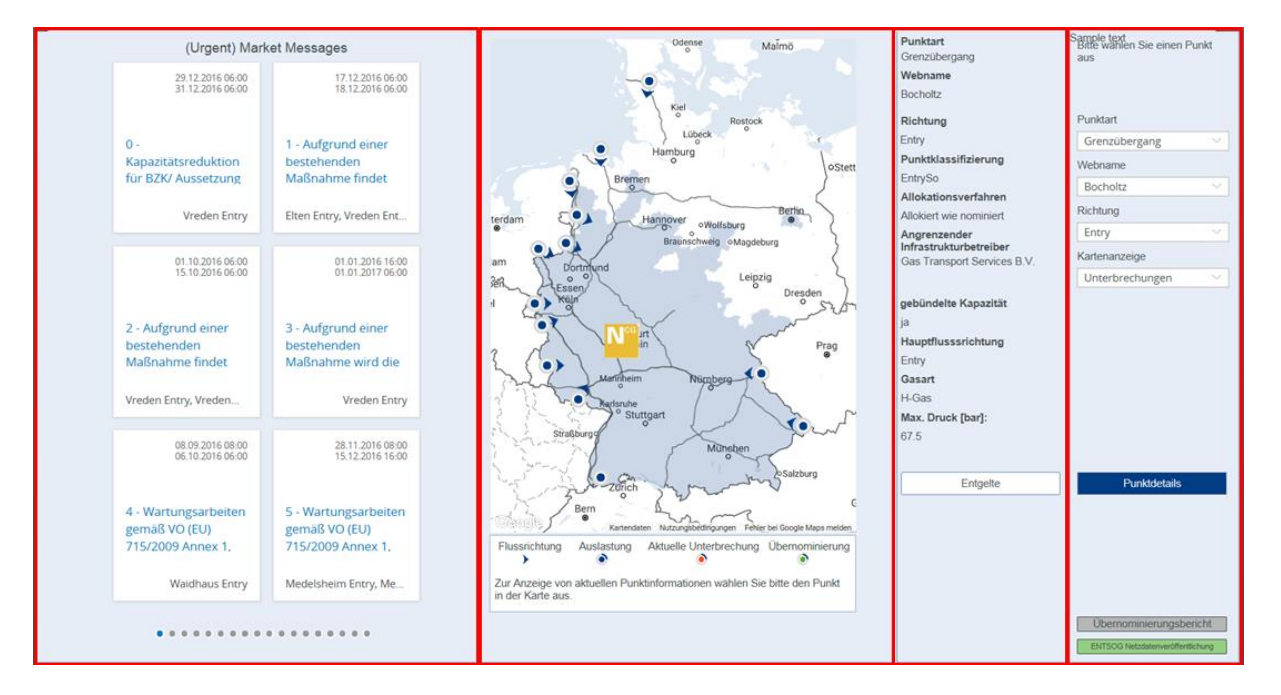

Der Startbildschirm des Dashboards setzt sich aus vier Teilen zusammen:

- Der UMM-Ticker ((Urgent) Market Messages)
- Der Karte
- Den statischen Punktinformationen inklusive der Entgelte
- Der Filterleiste mit den verschiedenen Absprüngen zu den "Punktdetails", zum "Übernominierungsbericht" und zur "ENTSOG Netzdatenveröffentlichung"

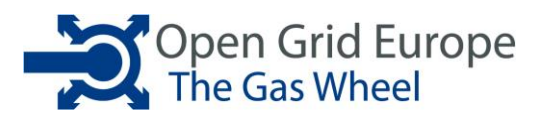

# 2.1. Der UMM-Ticker

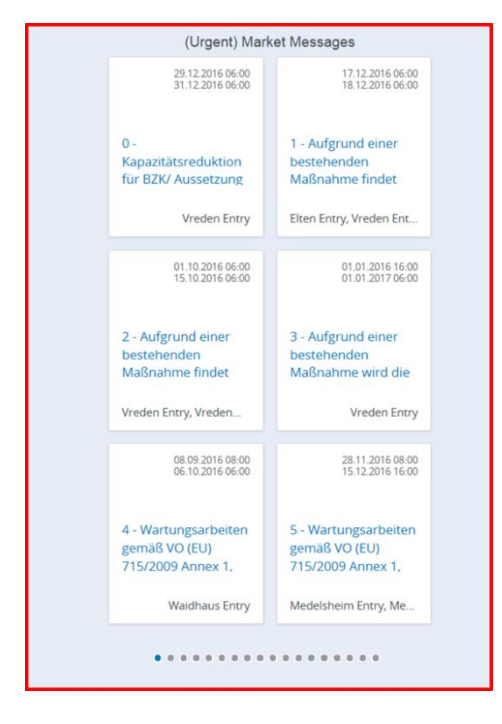

Im UMM-Ticker werden die aktuellen (Urgent) Market Messages für die Netzpunkte der Open Grid Europe angezeigt. Diese sind anhand des Erstellungsdatums sortiert und nummeriert. Mit einem Klick auf die jeweilige UMM werden weitergehende Informationen angezeigt. Mit einem Klick auf die transparenten Pfeile links und rechts neben den UMMs werden jeweils die vorherigen oder nächsten sechs UMMs angezeigt. Bitte beachten Sie, dass die im Dashboard angezeigten UMMs stündlich aktualisiert werden. Detailliertere Informationen bzgl. der Market Messages finden Sie innerhalb unseres UMM-Tools.

# 2.2. Die Karte

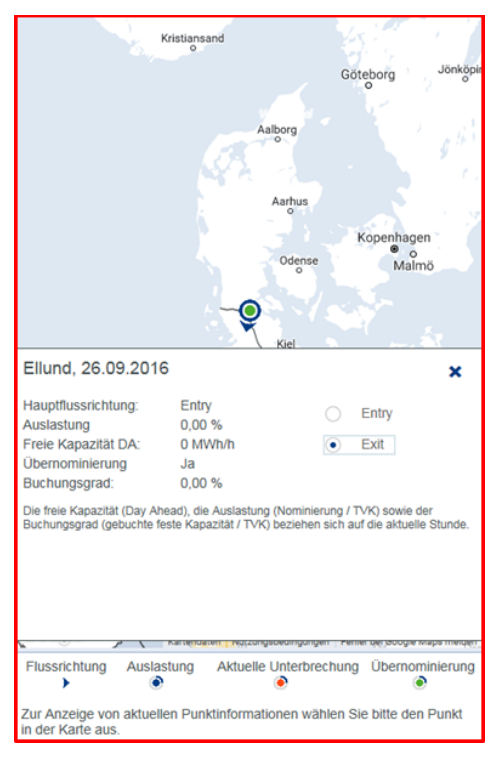

In der Karte wird je nach ausgewählter Punktart die Hauptflussrichtung als Pfeil, die Auslastung (Nominierung / TVK) sowie die aktuellen Unterbrechungen angezeigt. Nach Auswahl in der Filterleiste ("Kartenanzeige") wird in der Karte ebenfalls die punktscharfe Möglichkeit einer Übernominierung zum Erwerb unterbrechbarer Kapazitäten dargestellt.

Wählt man einen Punkt in der Karte aus, so wird der Punktname angezeigt, die aktuellen Punktinformationen geladen und als Pop-Up angezeigt. Hier findet man Informationen bzgl. der Hauptflussrichtung, der aktuellen Auslastung (Nominierung / TVK) in Prozent, der freien festen Day-Ahead Kapazität, dem aktuellen Buchungsgrad (gebuchte feste Kapazität / TVK) sowie einer richtungsscharfen Übernominierungsinformation.

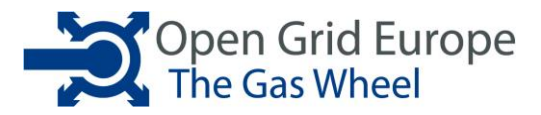

# 2.3. Die statischen Punktinformationen

| Punktart                    |
|-----------------------------|
| Grenzübergang               |
| Webname                     |
| Bocholtz                    |
| Richtung                    |
| Entry                       |
| Punktklassifizierung        |
| EntrySo                     |
| Allokationsverfahren        |
| Allokiert wie nominiert     |
| Angrenzender                |
| Infrastrukturbetreiber      |
| Gas Transport Services B.V. |
|                             |
| gebündelte Kapazität        |
| ja                          |
| Hauptflusssrichtung         |
| Entry                       |
| Gasart                      |
| H-Gas                       |
| Max. Druck [bar]:           |
| 67.5                        |
|                             |
| Entgelte                    |
|                             |
|                             |
|                             |
|                             |
|                             |
|                             |
|                             |
|                             |
|                             |
|                             |

Hier sind die statischen Informationen zum Punkt dargestellt. Mit einem Klick auf Entgelte werden je nach Flussrichtung die einzelnen Entgeltbestandteile detailliert angezeigt. Zur Anzeige der spezifischen Speicherentgelte gelangt man über den Button "Preisblatt" direkt zum aktuell gültigen Preisblatt.

#### 2.4. Die Filterleiste

| Bitte wählen Sie einen Punkt<br>aus |
|-------------------------------------|
| Punktart                            |
| Grenzübergang 🗸 🗸                   |
| Webname                             |
| Ellund V                            |
| Richtung                            |
| Entry V                             |
| Kartenanzeige                       |
| Übernominierungen V                 |
|                                     |
| Punktdetails                        |
| Übernominierungsbericht             |
| ENTSOG Netzdatenveröffentlichung    |

Hier kann die Punktart, der Punkt und die Flussrichtung ausgewählt werden, für die die Informationen angezeigt werden sollen. Ebenfalls befinden sich hier der Absprung zum Übernominierungsbericht und der Absprung zu den detaillierten Punktdetails. Dort werden pro Punkt die Kennzahlen und Kapazitäten dargestellt. Im unteren Teil ist die Netzdaten-Veröffentlichung der ENTSOG (ENTSOG Transparency) verlinkt. Dort werden ebenfalls Netzdaten der Open Grid Europe veröffentlicht.

#### **Punktdetails**

-

Durch einen Klick auf den Button Punktdetails kommt man zu den detaillierten Daten des Punktes. Diese Ansicht ist in drei Teile aufgeteilt:

- Die Auswahlreiter
- Die Filterleiste
- Die Darstellungsseite

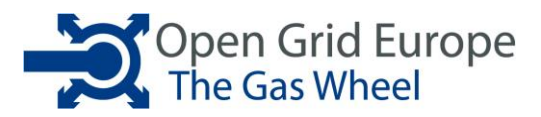

# 3. Die Komponenten der Detailansicht

#### 3.1. Der Auswahlreiter

|            |             |                 |              | × |
|------------|-------------|-----------------|--------------|---|
| Kennzahlen | Kapazitäten | Unterbrechungen | Temperaturen |   |
|            |             |                 |              |   |

Hier wird ausgewählt, welche Punktinformationen angezeigt werden sollen: Kennzahlen, Kapazitäten, Unterbrechungen oder Temperaturen. Standardmäßig wird der Reiter Kennzahlen angezeigt. Wo Sie sich aktuell befinden, wird durch die blaue Schrift hervorgehoben.

#### 3.2. Die Filterleiste

| Bitte wählen Sie einen Punkt<br>aus                |
|----------------------------------------------------|
| Punktart                                           |
| Grenzübergang 🗸 🗸                                  |
| Webname                                            |
| Bocholtz 🗸                                         |
| Richtung                                           |
| Entry                                              |
| Zeitraum                                           |
| Jahr 🗸                                             |
| Punktdetails                                       |
| Physischer Fluss 🗸 🗸                               |
| Einheit                                            |
| kWh 🗸                                              |
|                                                    |
| Berichte                                           |
| Selektion GWJ für Bericht                          |
| GWJ 2015/2016 V                                    |
| Tabellarischer Bericht<br>Untertägiger Netzbericht |

Hier wird ausgewählt für welchen Punkt die Details auf der Darstellungsseite angezeigt werden sollen. Neben der Punktauswahl ist auch die Auswahl spezifischer Kennzahlen, Zeiträume oder der angezeigten Einheit möglich.

Grau hinterlegte Felder am unteren Rand des Berichts führen immer zu einem Datenreport in Form eines WebIntelligence-Berichtes, der auch exportiert werden kann.

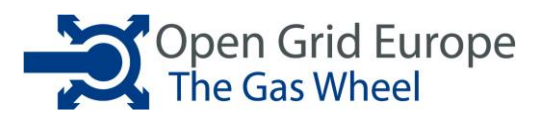

# 3.3. Die Darstellungsseite

Je nach Auswahl in der Filterleiste wird hier die gewünschte Information für den ausgewählten Punkt in grafischer und tabellarischer Form dargestellt.

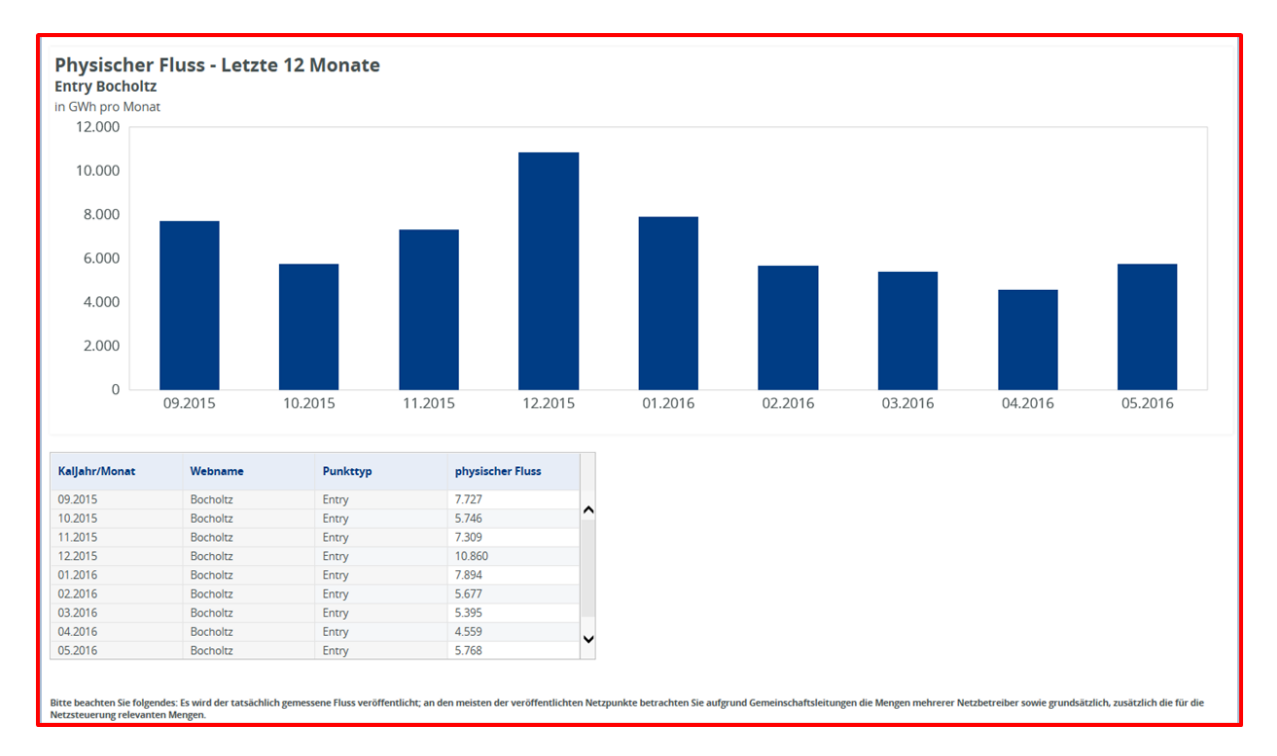

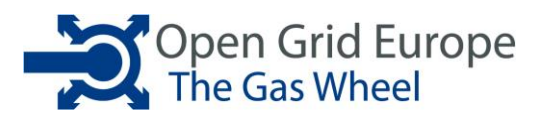

#### 4. Die Reiter

#### 4.1. Kennzahlen

Im Reiter Kennzahlen werden verschiedene Punktdetails wie etwa die technisch verfügbare Kapazität, die gebuchte Kapazität, die Nominierung, der Lastfluss oder die Einschränkungsmenge in grafischer und tabellarischer Form im Darstellungsfenster angezeigt.

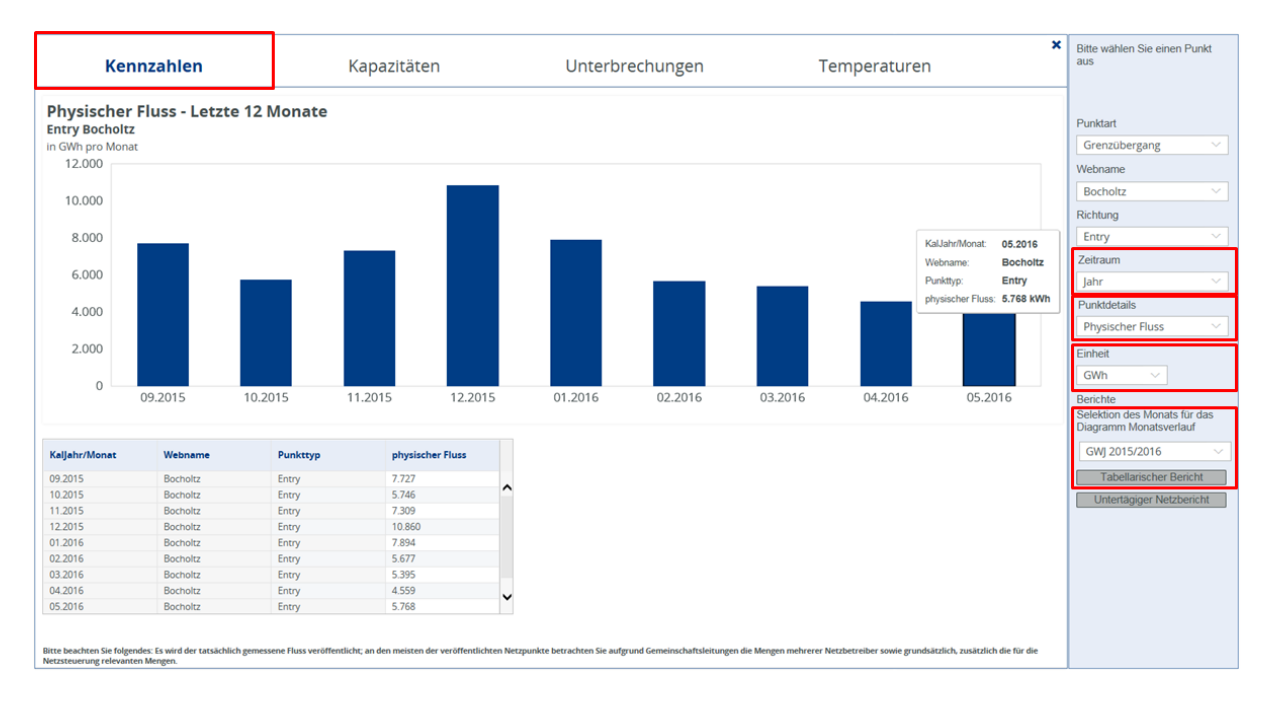

Im Auswahlreiter "Zeitraum" kann ausgewählt werden, ob die Monatssummen der letzten 12 Monate (Zeitraum: Jahr), die Tagessummen der Tage der einzelnen Monate (Zeitraum: Monat) oder die Stundenwerte der letzten sieben Gastage angezeigt werden sollen. Der Wechsel der Monate ist über Pfeile links und rechts neben dem Diagramm möglich.

| Zeitraum |   |
|----------|---|
| Jahr     | ~ |

Im Reiter "Punktdetails" wird die gewünschte Kennzahl ausgewählt.

| Punktdetails |        |
|--------------|--------|
| Lastfluss    | $\sim$ |
|              |        |

Im Reiter "Einheit" wird ausgewählt ob die gezeigten Werte im Diagramm und der Tabelle in kWh, MWh oder GWh angezeigt werden sollen.

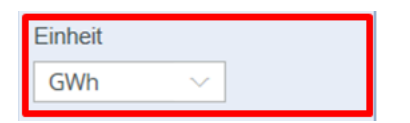

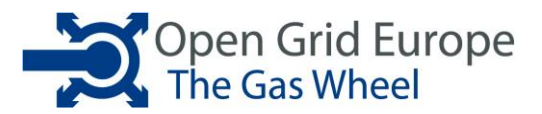

Unter Berichte sind zwei Absprünge zu WebIntelligence-Berichten zu finden.

Nach Auswahl des Gaswirtschaftsjahres kommt man über den Button "Tabellarischer Bericht" auf die tabellarische stündliche Auswertung aller Kennzahlen des ausgewählten Punktes für das ausgewählte GWJ.

| Selektion GWJ für Bericht |        |  |
|---------------------------|--------|--|
| GWJ 2015/2016             | $\sim$ |  |

Über den Button "Untertägiger Netzbericht" gelangt man zu einem WebIntelligence-Bericht, der für alle nominierungsrelevanten Punkte die stündliche Renominierung anzeigt.

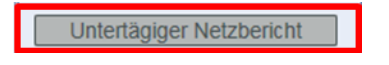

#### 4.2. Kapazitäten

Für den ausgewählten Punkt und die gewählte Flussrichtung wird hier die in Zukunft vermarktbare und schon vermarktete Kapazität je Kapazitätsart angezeigt.

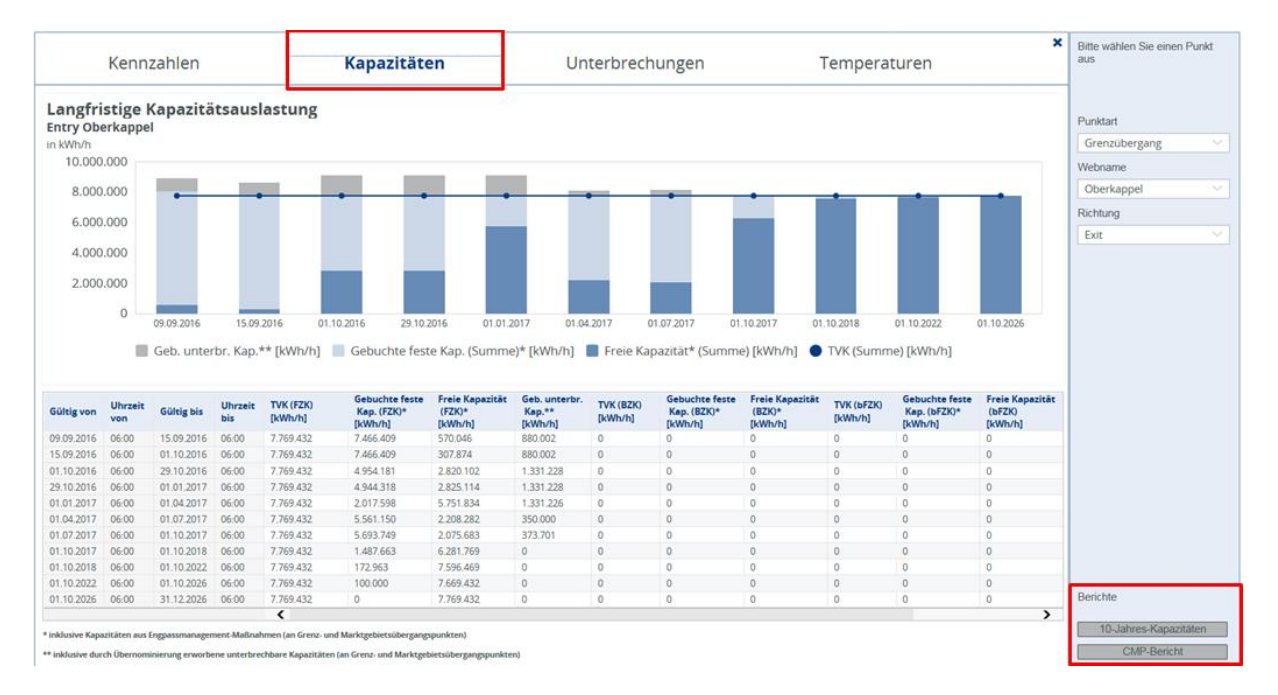

Die Darstellung erfolgt über ein Balkendiagramm, welches für Zeiträume die Summe der vermarktbaren und vermarkteten Kapazitäten der einzelnen Kapazitätsarten darstellt.

Eine darunter gelegene Tabelle gibt die Kapazitätsdaten in tabellarischer Form wieder. Für die Kapazitätsmodelle FZK sowie BZK werden bei der gebuchten festen Kapazität und der freien Kapazität, die Kapazitäten aus den Engpassmanagement-Maßnahmen berücksichtigt. Dies sind Kapazitäten, welche durch Renominierungsbeschränkungen, Überbuchungen oder Rückgaben vermarktet werden können.

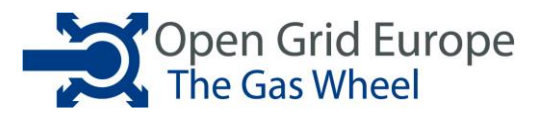

Der Button "10-Jahres-Kapazitäten" führt zu einem WebIntelligence-Bericht, der die für den Punkt und Flussrichtung in den nächsten 10 Jahren vermarktete Kapazität tabellarisch darstellt. Der Button "CMP-Bericht" führt zu einer stundenscharfe Auflistung aller Kapazitäten aus Engpassmanagement-Maßnahmen für den ausgewählten Punkt sowie die ausgewählte Flussrichtung.

# 4.3. Unterbrechungen

Im Reiter Unterbrechungen werden die Unterbrechungen des ausgewählten Punktes und Flussrichtung in den letzten 12 Monaten angezeigt. Die Information in tabellarischer Form gibt die Dauer der Unterbrechung pro Gastag sowie die tägliche Unterbrechungsmenge an. Zusätzlich sind die Punktinformationen abgebildet.

| Kennzahlen                           |                             | Kapazitäten |           | Unterbrechungen | Temperaturen    | Bitte wahlen Sie einen Punkt<br>aus |
|--------------------------------------|-----------------------------|-------------|-----------|-----------------|-----------------|-------------------------------------|
| Punktart<br>Grenzübergang<br>Webname | Unterbrech<br>Entry Oberkap | Punktart    |           |                 |                 |                                     |
| Oberkennel                           | Gastan                      | Webname     | Direction | Davar (Std 1    | Kapavität [KWb] | Grenzubergang                       |
| Oberkapper                           | 25.08.2016                  | Oberkappel  | Evit      | 6               | 1 908 474       | Webname                             |
| Richtung                             | 24.08.2016                  | Oberkappel  | Exit      | 19              | 6 206 187       | Oberkappel                          |
| Exit                                 | 21.08.2016                  | Oberkappel  | Exit      | 11              | 86.165          | Oberkapper                          |
| Punktklassifizierung                 | 20.08.2016                  | Oberkappel  | Exit      | 23              | 4.695.930       | Richtung                            |
| F unktklassinzlerung                 | 19.08.2016                  | Oberkappel  | Exit      | 24              | 1.010.943       | Exit                                |
| Exitso                               | 25.07.2016                  | Oberkappel  | Exit      | 15              | 1.482.032       |                                     |
| Allokationsverfahren                 | 24.07.2016                  | Oberkappel  | Exit      | 10              | 1.219.394       |                                     |
| Allokiert wie nominiert              | 23.07.2016                  | Oberkappel  | Exit      | 22              | 2.487.336       |                                     |
| Angrenzender                         | 08.07.2016                  | Oberkappel  | Exit      | 20              | 1.054.741       |                                     |
| Infrastrukturbetreiber               | 07.07.2016                  | Oberkappel  | Exit      | 14              | 2.518.186       |                                     |
| Baumgarten-Oberkappel-               | 06.07.2016                  | Oberkappel  | Exit      | 24              | 3.530.856       |                                     |
| Gasieltungsgesellschaft m.b.H.       | 04.07.2016                  | Oberkappel  | Exit      | 8               | 854.179         |                                     |
| gehündelte Kapazität                 | 02.07.2016                  | Oberkappel  | Exit      | 7               | 391.165         |                                     |
| gebundene rapaziat                   | 01.07.2016                  | Oberkappel  | Exit      | 5               | 100.081         |                                     |
| ја                                   | 24.06.2016                  | Oberkappel  | Exit      | 13              | 1.847.173       |                                     |
| Hauptflusssrichtung                  | 23.06.2016                  | Oberkappel  | Exit      | 24              | 3.430.445       |                                     |
| Exit                                 | 22.06.2016                  | Oberkappel  | Exit      | 14              | 746.263         |                                     |
| Gasart                               | 21.06.2016                  | Oberkappel  | Exit      | 15              | 881.738         |                                     |
| H-Gas                                | 02.06.2016                  | Oberkappel  | Exit      | 12              | -3.782.100      |                                     |
| Max, Druck [bar]:                    | 01.06.2016                  | Oberkappel  | Exit      | 12              | 4.673.076       |                                     |
| oz c                                 | 27.05.2016                  | Oberkappel  | Exit      | 14              | 1.206.761       |                                     |
| 07.5                                 | 26.05.2016                  | Oberkappel  | Exit      | 13              | 1.058.716       |                                     |
|                                      | 25.05.2016                  | Oberkappel  | Exit      | 24              | 4.932.153       |                                     |
|                                      | 23.05.2016                  | Oberkappel  | Exit      | 6               | 13.780          |                                     |
|                                      | 21.05.2016                  | Oberkappel  | Exit      | 20              | 4.228.589       |                                     |
|                                      | 20.05.2016                  | Oberkappel  | Exit      | 22              | 2.524.155       |                                     |
|                                      | 19.05.2016                  | Oberkappel  | Exit      | 13              | 2.358.334       |                                     |
|                                      | 18.05.2016                  | Oberkappel  | Exit      | 14              | 2.614.025       |                                     |
|                                      | 17.05.2016                  | Oberkannel  | Exit      | 24              | 10.278.034      | Berichte                            |
|                                      | -                           |             |           |                 |                 | Unterbrechungen                     |

Über den Button "Unterbrechungen" gelangt man zu einem WebIntelligence-Bericht aller Unterbrechungen im Netz der Open Grid Europe GmbH innerhalb der letzten zwölf Monate.

#### 4.4. Temperaturen

Im Reiter "Temperaturen" werden für die Speicheranbindungspunkte im Netz der Open Grid Europe die vermarkteten Kapazitäten angezeigt, sowie der für den jeweiligen Speicher anwendbare Temperaturwert. Ebenfalls wird die Aufteilung des an Speicher angebotenen bFZK-Produktes auf feste und unterbrechbare Kapazität durch die Ratio angegeben.

Mit einem Klick auf einen Speicher in der Tabelle wird der Temperaturverlauf der letzten 7 Tage angezeigt.

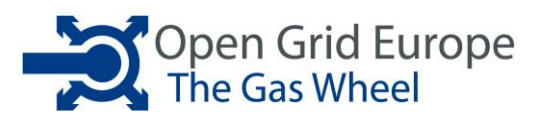

| Kennzahlen                                                                                | Kapazitäten                |                           | en Kapazitäten Unterbrechungen |                               | Ter                              | Temperaturen                |                                    | Bitte wählen Sie einen Punkt<br>aus |            |
|-------------------------------------------------------------------------------------------|----------------------------|---------------------------|--------------------------------|-------------------------------|----------------------------------|-----------------------------|------------------------------------|-------------------------------------|------------|
| apazitäten aufgrund Tempe                                                                 | raturprognos               | e für den 14              | .09.2016                       |                               |                                  | _                           |                                    |                                     |            |
| Punkt                                                                                     | Richtung                   | Gastag                    | TVK<br>[kWh/h]                 | freie<br>Kapazität<br>[kWh/h] | gebuchte<br>Kapazität<br>[kWh/h] | Temperatur-<br>Wert<br>[*C] | Ratio<br>[96]                      |                                     |            |
| Etzel (Speicher Crystal), Bitzenlander Weg 10                                             | Entry                      | 14.09.2016                | 0                              | 0                             | 0                                | 22,3                        | 0                                  |                                     |            |
| tzel (Speicher ESE),Bitzenlander Weg 3                                                    | Entry                      | 14.09.2016                | 0                              | 0                             | 0                                | 22,3                        | 0                                  | ^                                   |            |
| riedeburg-Etzel, Bitzenlander Weg 2                                                       | Entry                      | 14.09.2016                | 0                              | 0                             | 0                                | 22.3                        | 0                                  |                                     |            |
| riedeburg-Etzel, Schienenstrang, EGI,                                                     | Entry                      | 14.09.2016                | 8.000.000                      | 7.999.998                     | 2                                | 22,3                        | 0                                  |                                     | Richtung   |
| aiming 2.7F                                                                               | Entry                      | 14.09.2016                | 0                              | 0                             | 0                                | 21,1                        | 0                                  |                                     | 1.000      |
| peicher Bierwang                                                                          | Entry                      | 14.09.2016                | 8.550.000                      | 8.549.999                     | 1                                | 21,1                        | 0                                  |                                     | Entry      |
| peicher Breitbrunn                                                                        | Entry                      | 14.09.2016                | 3.816,000                      | 3.815,998                     | 2                                | 21,1                        | 0                                  |                                     |            |
| peicher Epe H                                                                             | Entry                      | 14.09.2016                | 2,990,000                      | 2,989,998                     | 2                                | 22,3                        | 0                                  |                                     |            |
| peicher Epe L                                                                             | Entry                      | 14.09.2016                | 4.080.000                      | 4.079.998                     | 2                                | 22,3                        | 0                                  |                                     |            |
| beicher Eschenfelden                                                                      | Entry                      | 14.09.2016                | 689.000                        | 688 999                       | 1                                | 21.1                        | 0                                  |                                     |            |
| seicher Gronau-Epe H1                                                                     | Entry                      | 14.09.2016                | 0                              | 0                             | 0                                | 22.3                        | 0                                  | 1.1                                 |            |
| neicher Gronau-Foe L1                                                                     | Entry                      | 14.09.2015                | 0                              | 0                             | 0                                | 22.3                        | 0                                  | ~                                   |            |
| pelcher Breitbrunn<br><sup>htry</sup>                                                     |                            | 20.50                     | 20.67                          |                               | 21.20                            | 21                          | ,70                                |                                     |            |
| 20,20                                                                                     |                            | 20,50                     | 20,60                          | 0                             | 21,20                            |                             |                                    | -                                   |            |
| 19,90                                                                                     |                            |                           |                                |                               |                                  |                             |                                    | 21,10                               | bFZK-Ratio |
| temperaturanse genetert von 🤣 MeteoGroup<br>emperaturprognose: Bei den Temperaturprognose | werten ab 12:00Uhr har     | idelt es sich um verb     | indliche Werte. Vor            | 12:00 Uhr handelt er          | sich lediglich um ei             | ne unverbindliche Te        | mperaturprognose.                  |                                     |            |
| rrangige Vermarktung von bF2K: An Speichern werden unte                                   | rbrechbare Kapazitäten gen | 1. § 9 Geschäftsbedingung | en für den Ein- und Aus        | speisevertrag (entry-exi      | t-system) Version 8.0 er         | t dann angeboten, wenn      | keine freien festen Kapazitäten me | hr verfügbar sind.                  | Berichte   |

Der Button "bFZK-Ratio" zeigt das für die jeweilige Flussrichtung gültige Diagramm der Kapazitätsaufteilung des bFZK-Produktes:

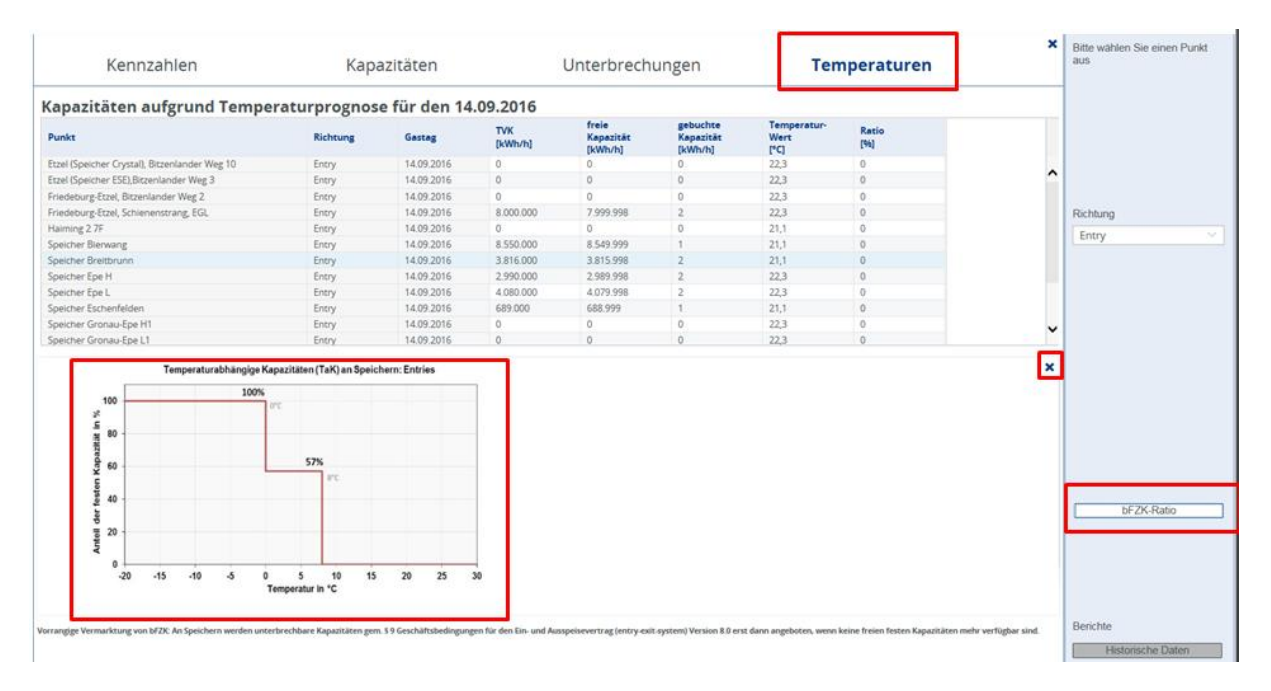

Mit einem Klick auf das X in der rechten oberen Ecke des Diagramms lässt sich dieses ausblenden.

Der Button "Historische Daten" führt zu einem WebIntelligence-Bericht mit den historischen Temperaturwerten und damit verbundenen Kapazitätsaufteilung und - Vermarktung.